#### HOW TO RECORD YEARLY INFORMATION FOR A BACKGROUND INSTITUTION IN BANNER SIS Background Institution Year Form (SOABGIY)

#### General:

The *Background Institution Year Form* is used to record **yearly** information about a source or background institution. All of the data are dependent on year, providing a historical record of the information. The Background Institution Base Form (SOASBGI) must be established prior to using this form. Use this form to record school characteristics and degrees or diplomas offered.

#### Related Documentation:

How to Record General Information for a Background Institution in Banner (SOASBGI)

**Remember:** The bottom left of the form displays errors and warnings. This area is referred to as the auto-hint line and should be consulted if you are experiencing any problems.

# Accessing the "Background Institution Year Form" (SOABGIY)

Type the name of the form SOABGIY in the Direct Access field. (OR)

Use the Menu Selection:

- 1) Access Products Menu
- 2) Select Student System Menu
- 3) Select Recruitment Menu
- 4) Select Source/Background Institution Year Form (SOABGIY)

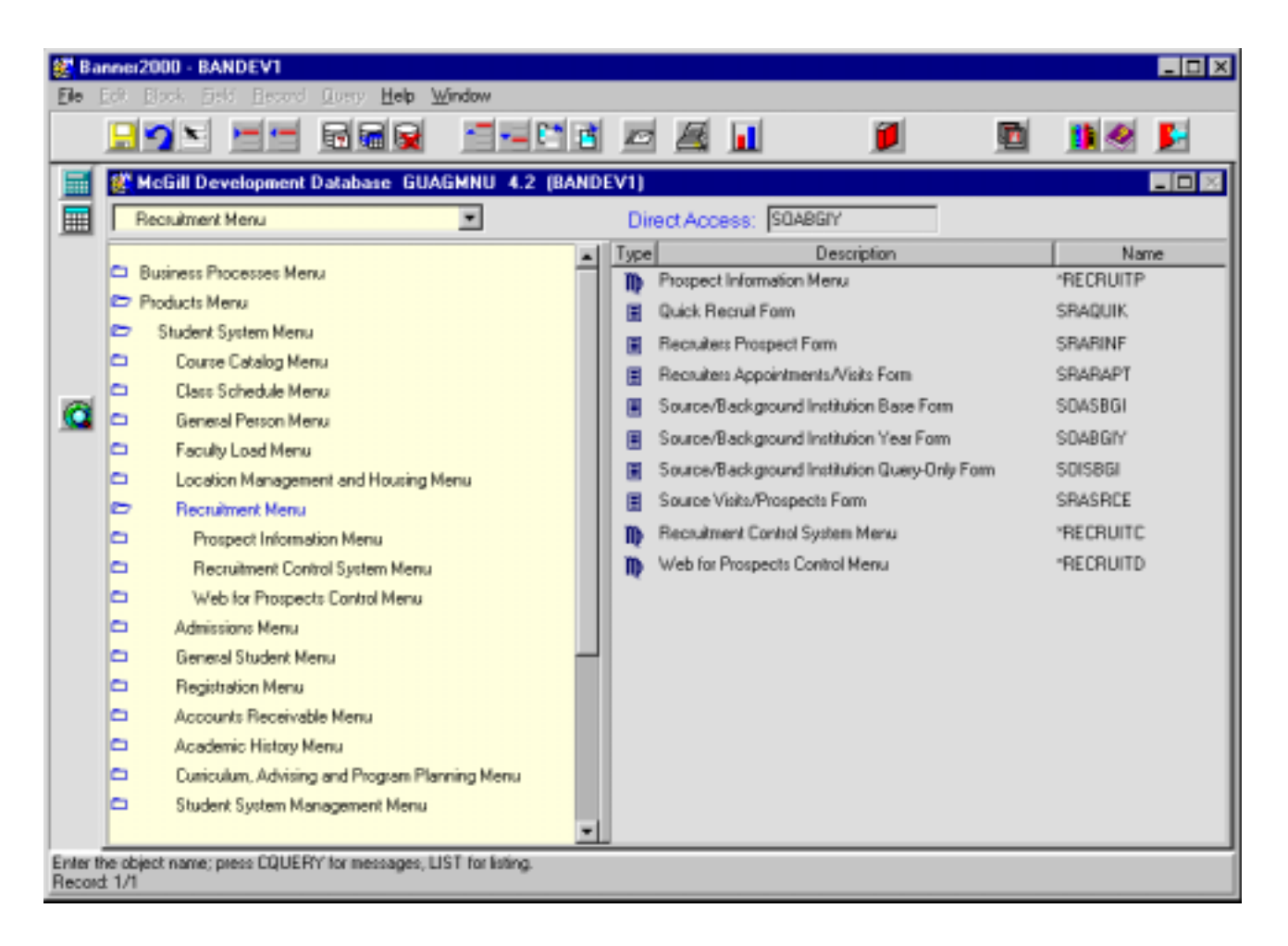

The adjacent screen will appear:

**Note:** Numbers have been added to the adjacent form to help find and identify the different fields. These numbers correspond to the table below, which defines or explains each field's purpose.

| Ele Edit Block Field Becord Query Help Window               |                                                       |
|-------------------------------------------------------------|-------------------------------------------------------|
|                                                             |                                                       |
| Options 🛛 🛛 🗱 Source/Background Institu                     | tion Year Form SOABGIY 4.0 (BANDEV1)                  |
| Academic Information Source/Background Institut             | ion: 1. Year. 2.                                      |
| Characteristics                                             | Academic Information                                  |
| Degree: Offered State Approval Ind:<br>Credit Trans Value:  | 3. Accreditation: 4.   5. Calendar Type: 6.           |
| G Diplomas Offered                                          | Demographic Information                               |
| Mean Test Scores Total Enrollment<br>Percent College Bound: | 7. Number of Seniors: 8.   9. Mean Family Income: 10. |
|                                                             | Ethnic Make-Up                                        |
| Ethnic                                                      | Percentage                                            |
| <b>11.</b>                                                  | 12.                                                   |
|                                                             |                                                       |
|                                                             |                                                       |
|                                                             |                                                       |

| Req'd    | #  | Field                             | Action                                                                   | Reaction | Explanation/Description                                                                                                    | Related Documentation                                                      |
|----------|----|-----------------------------------|--------------------------------------------------------------------------|----------|----------------------------------------------------------------------------------------------------|----------------------------------------------------------------------------|
| 1        | 1. | Source/Backgro<br>und Institution | A known code can be<br>entered in the source<br>field or a search can be |          |                                                                                                    | Query form referenced:<br>Source/Background<br>Institution Query-only form |
|          |    |                                   | initiated.                                                               |          |                                                                                                    | (SOISBGI)                                                                  |
| <b>~</b> | 2. | Year                              |                                                                          |          | Must be in range 1900-2100. The first year populated is <b>2002</b> . The default year is the current year so <b>you must select 2002 to view the data.</b> |                                                                            |

| Req'd  | #       | Field                 | Action                     | Reaction | Explanation/Description              | Related Documentation |
|--------|---------|-----------------------|----------------------------|----------|--------------------------------------|-----------------------|
|        |         |                       | Proceed to the Next        |          |                                      |                       |
| _      |         |                       | Block by clicking the      |          |                                      |                       |
|        |         |                       | icon, or by pressing Ctrl  |          |                                      |                       |
|        |         |                       | + Page Down on your        |          |                                      |                       |
|        |         |                       | keyboard.                  |          |                                      |                       |
| Acader | nic Inf | ormation:             |                            |          |                                      |                       |
|        | 3.      | State Approval<br>Ind |                            |          | Not used by McGill.                  |                       |
|        | 4.      | Accreditation         |                            |          | Identifies the type of accreditation |                       |
|        |         |                       |                            |          | the source has.                      |                       |
|        |         |                       |                            |          | Not used by McGill.                  |                       |
|        | 5.      | Credit Transfer       |                            |          | Identifies value at McGill for each  |                       |
|        |         | Value                 |                            |          | credit earned at the source.         |                       |
|        |         |                       |                            |          | Not used at this time.               |                       |
|        | 6.      | Calendar Type         |                            |          | Identifies type of calendar under    |                       |
|        |         |                       |                            |          | which a source operates –            |                       |
|        |         |                       |                            |          | semester, quarter etc.               |                       |
|        |         |                       |                            |          | Not used at this time.               |                       |
|        |         |                       | Proceed to the <b>Next</b> |          |                                      |                       |
|        |         |                       | Block by clicking the      |          |                                      |                       |
|        |         |                       | icon, or by pressing Ctrl  |          |                                      |                       |
|        |         |                       | + Page Down on your        |          |                                      |                       |
|        |         |                       | keyboard.                  |          |                                      |                       |
| Demog  | raphic  | Information:          |                            |          |                                      |                       |
|        | 7.      | Total Enrolment       |                            |          | Total enrolment at the source for    |                       |
|        |         |                       |                            |          | the specified year.                  |                       |
|        |         |                       |                            |          | Not used by McGill.                  |                       |
|        | 8.      | Number of             |                            |          | Number of seniors enrolled at the    |                       |
|        |         | Seniors               |                            |          | source for the specified year.       |                       |
|        |         |                       |                            |          | Not used by McGill.                  |                       |

|        | 9.              | Percent College<br>Bound |                                                                                                    | Percent of students enrolled at the<br>source who intend to pursue a<br>college education.<br>Not used by McGill. |  |  |
|--------|-----------------|--------------------------|----------------------------------------------------------------------------------------------------|----------------------------------------------------------------------------------------------------|--|--|
|        | 10.             | Mean Family<br>Income    |                                                                                                    | Mean family income of students<br>enrolled at the source for the<br>specified year.<br><b>Not used by McGill.</b> |  |  |
|        |                 |                          | Proceed to the <b>Next</b><br><b>Block</b> by clicking the<br>icon, or by pressing Ctrl<br>+ Page Down on your<br>keyboard. |                                                                                                    |  |  |
| Ethnic | Ethnic Make-Up: |                          |                                                                                                    |                                                                                                    |  |  |
|        | 11.             | Ethnic                   |                                                                                                    | Not used by McGill.                                                                                               |  |  |
|        | 12.             | Percentage               |                                                                                                    | Percentage of ethnic background<br>Not used by McGill.                                                            |  |  |

## Characteristics Window

This block is used to enter and maintain information regarding school characteristics.

The following values have been transferred from the legacy school database:

1 Private

2 Public

C School Closed

E English Instruction

F French Instruction

X Exchange Institution

| Characteristics SOABGIY 4.0 (BANDEV1) |             | × |
|---------------------------------------|-------------|---|
| Characteristic                        | Description | × |
| 1.                                    | 2.          |   |
|                                       |             |   |
|                                       |             |   |
|                                       |             | ¥ |

| Req'd    | #  | Field          | Action                                                     | Reaction | Explanation/Description          | Related Documentation      |
|----------|----|----------------|------------------------------------------------------------|----------|----------------------------------|----------------------------|
|          | 1. | Characteristic |                                                            |          | School characteristics. Multiple | Validation form            |
|          |    |                |                                                            |          | characteristics can be entered.  | referenced:                |
|          |    |                |                                                            |          |                                  | Background Institution     |
|          |    |                |                                                            |          |                                  | Characteristics Validation |
|          |    |                |                                                            |          |                                  | Form (STVBCHR)             |
|          | 2. | Description    |                                                            |          | Characteristic description.      |                            |
| <b>~</b> |    |                | Proceed to the <b>Next</b><br><b>Block</b> by clicking the |          |                                  |                            |
|          |    |                | icon, or by pressing Ctrl                                  |          |                                  |                            |
|          |    |                | + Page Down on your                                        |          |                                  |                            |
|          |    |                | keyboard.                                                  |          |                                  |                            |

## Degrees Window

This block is used to enter and maintain information regarding degrees offered by the source institution.

| E Degrees SUABGIY 4.0 (BANDEV1) |             | ×  |
|---------------------------------|-------------|----|
| Degree                          | Description | 14 |
|                                 |             | ×  |

| Req'd    | #  | Field       | Action                                                                                                    | Reaction | Explanation/Description       | Related Documentation               |
|----------|----|-------------|----------------------------------------------------------------------------------------------------|----------|-------------------------------|-------------------------------------|
|          | 1. | Degree      |                                                                                                    |          | Degrees offered by the source | Validation form                     |
|          |    | -           |                                                                                                    |          | institution.                  | referenced:                         |
|          |    |             |                                                                                                    |          |                               | Degree Code Validation<br>(STVDEGC) |
|          | 2. | Description |                                                                                                    |          | Degree description.           |                                     |
| <b>√</b> |    |             | Proceed to the <b>Next</b><br><b>Block</b> by clicking the<br>icon, or by pressing Ctrl<br>+ Page Down on your<br>keyboard. |          |                               |                                     |

## **Diplomas Window**

This block is used to enter and maintain information regarding diplomas offered by the source institution.

The following values have been transferred from the legacy school table: HS High School Diploma FB French Baccalureate Diploma IB International Baccalaureate Diploma

| 😵 Diplomas SOAB | IGIY 4.0 (BANDEV | 1)          | × |
|-----------------|------------------|-------------|---|
|                 | Diplome          | Description |   |
|                 |                  |             | 2 |

| Req'd | #  | Field       | Action                    | Reaction | Explanation/Description        | Related Documentation    |
|-------|----|-------------|---------------------------|----------|--------------------------------|--------------------------|
|       | 1. | Diploma     |                           |          | Diplomas offered by the source | Validation form          |
|       |    |             |                           |          | institution.                   | referenced: Diploma Type |
|       |    |             |                           |          |                                | Validation (STVDPLIVI)   |
|       | 2. | Description |                           |          | Diploma description.           |                          |
|       |    |             |                           |          |                                |                          |
|       |    |             | Proceed to the Next       |          |                                |                          |
| •     |    |             | Block by clicking the     |          |                                |                          |
|       |    |             | icon, or by pressing Ctrl |          |                                |                          |
|       |    |             | + Page Down on your       |          |                                |                          |
|       |    |             | keyboard.                 |          |                                |                          |

### Test Results Window

This block is used to enter the source institution's mean test scores. The information in Current Test, Scores Must be, Length, Type, and Range is generated automatically from data recorded in STVTESC.

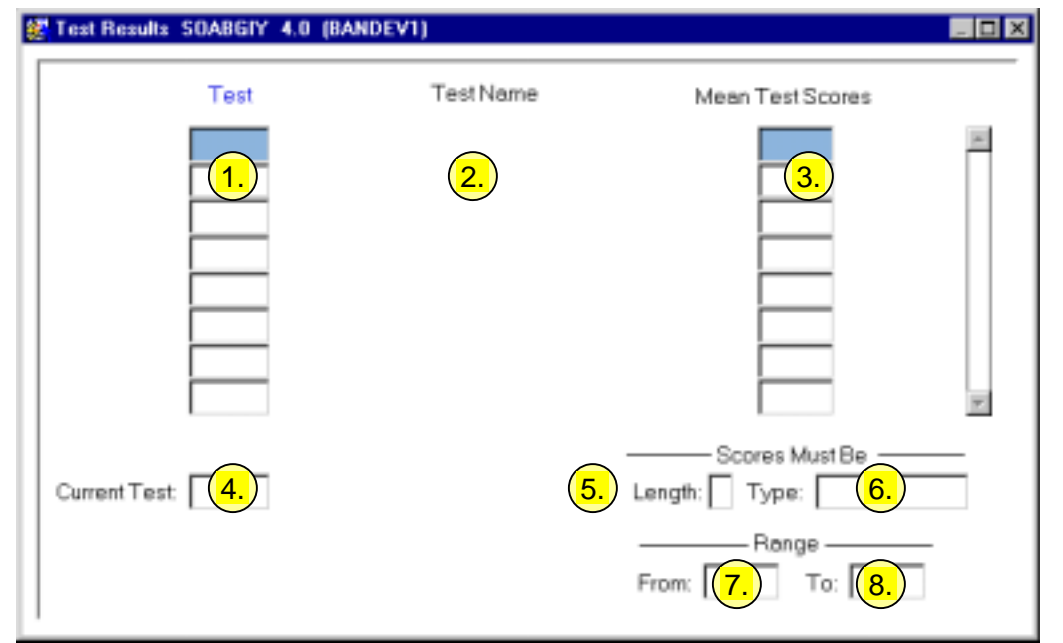

| Req'd           | #  | Field        | Action | Reaction | Explanation/Description | Related Documentation |  |
|-----------------|----|--------------|--------|----------|-------------------------|-----------------------|--|
|                 | 1. | Test         |        |          | Not used at this time.  | Validation form       |  |
|                 |    |              |        |          |                         | referenced:           |  |
|                 |    |              |        |          |                         | Test Code Validation  |  |
|                 |    |              |        |          |                         | (STVTESC)             |  |
|                 | 2. | Test Name    |        |          | Not used at this time.  |                       |  |
|                 | 3. | Mean Test    |        |          | Not used at this time.  |                       |  |
|                 |    | Scores       |        |          |                         |                       |  |
|                 | 4. | Current Test |        |          | Not used at this time.  |                       |  |
| Scores Must be: |    |              |        |          |                         |                       |  |
|                 | 5. | Length       |        |          | Not used at this time.  |                       |  |
|                 | 6. | Туре         |        |          | Not used at this time.  |                       |  |

Created on 6/12/2001 4:23 PM Created by Rebecca Sinclair-Smith SOABGIY.doc

| Req'd  | #  | Field | Action                                                                                                    | Reaction | Explanation/Description                    | Related Documentation |
|--------|----|-------|----------------------------------------------------------------------------------------------------|----------|--------------------------------------------|-----------------------|
| Range: |    |       |                                                                                                    |          |                                            |                       |
|        | 7. | From  |                                                                                                    |          | From range.<br>Not used at this time.      |                       |
|        | 8. | То    |                                                                                                    |          | To range.<br><b>Not used at this time.</b> |                       |
|        |    |       | Proceed to the <b>Next</b><br><b>Block</b> by clicking the<br>icon, or by pressing Ctrl<br>+ Page Down on your<br>keyboard. |          |                                            |                       |